# Désactiver les annonces personnalisées de Google - sur ordinateur

Google étant la principale source de résultats de recherche, il n'est pas surprenant que les publicités suivent le mouvement. Heureusement, Google propose une option pour désactiver au moins la fonctionnalité de suivi.

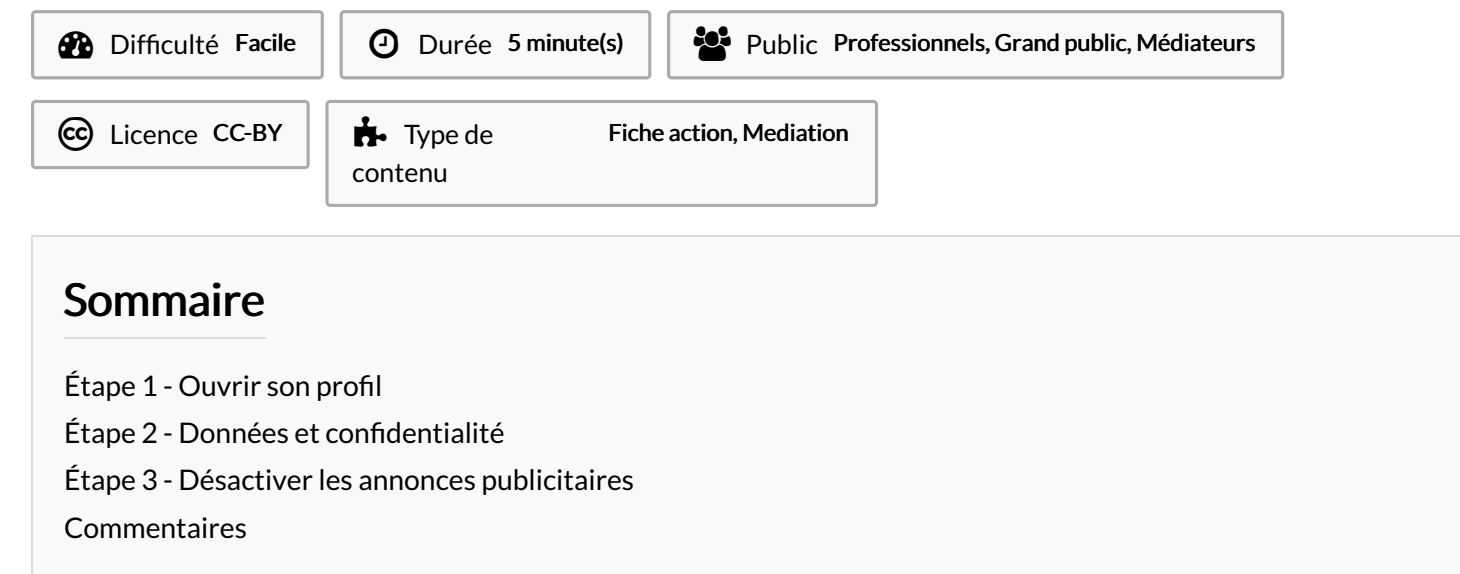

# Étape 1 - Ouvrir son profil

1- Cliquez sur votre logo de profil, dans le coin supérieur droit de votre navigateur Chrome.

2- Cliquez ensuite sur l'onglet "Gérer son compte Google".

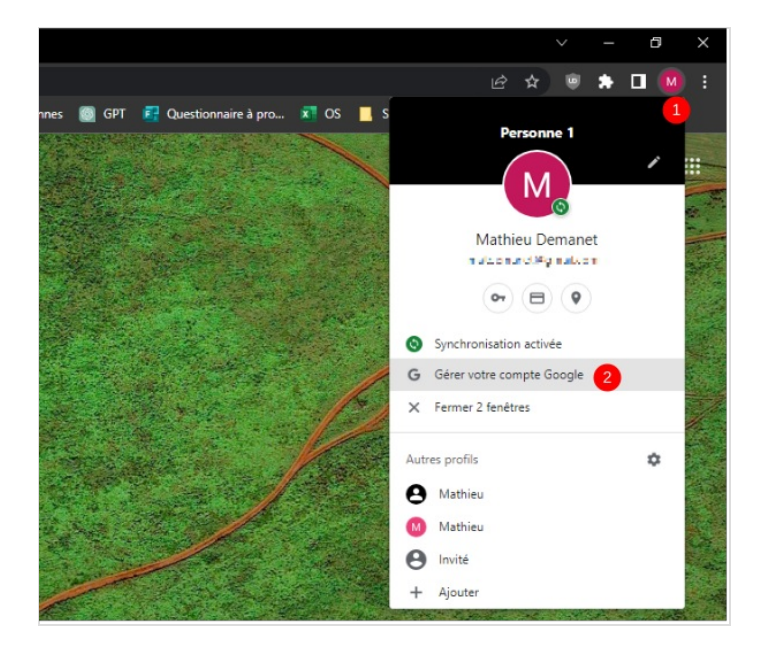

## Étape 2 - Données et confidentialité

Sélectionnez "Données et confidentialité" à gauche de la page.
 En descendant un petit peu sur la page, cliquez sur l'onglet "Mes préférences publicitaires".

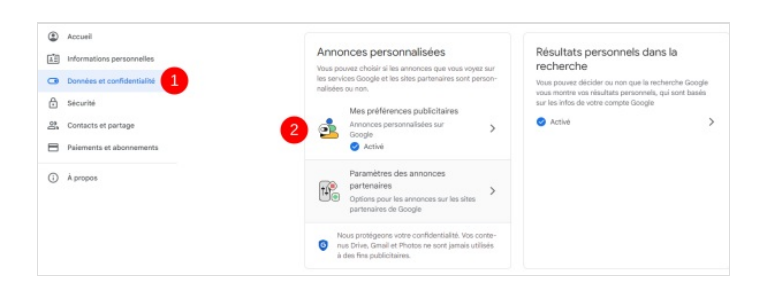

## Étape 3 - Désactiver les annonces publicitaires

### 1- Dans le coin supérieur droit, cliquez sur le lien " Annonces personnalisées Activé".

2- Une nouvelle fenêtre s'ouvre, cliquez sur "Désactiver" en bas de page.

Annonces personnalisées Activé •
Contrôlez les infos utilisées
Désactivez simplement les informations qui ne doivent pas être
utilisées pour personnaliser les annonces.

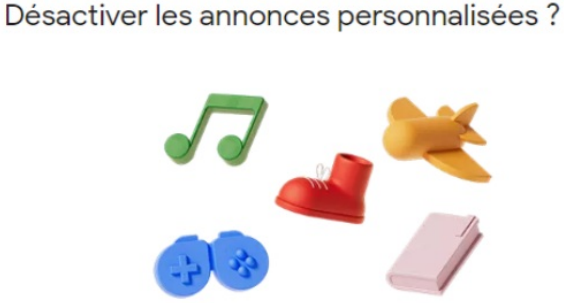

### Les choix dans "Mes préférences publicitaires" seront supprimés.

Vos infos, dont les suivantes, ne seront pas utilisées pour personnaliser les annonces :

- O Votre activité, nouvelle ou existante, sur les sites et applis Google, y compris votre zone géographique à ce moment-là
- 😩 Les informations provenant de votre compte Google, comme votre âge
- Vos choix dans Mes préférences publicitaires (marques et thèmes publicitaires préférés, par exemple)

#### Les annonces pourraient sembler moins adaptées

Si vos infos ne sont pas utilisées pour les annonces, vous pourriez voir moins d'annonces pour des produits et marques qui vous intéressent.

### Ce paramètre a une incidence sur les annonces que vous voyez sur Google et en dehors

Vos annonces ne seront pas personnalisées sur les sites et applis Google, ni sur les sites et applis partenaires de Google.

#### En savoir plus sur les annonces personnalisées

Annuler Désactiver 2